# Linear Regression with the TI-nSpire

# Weekly Sales Data Based on Marketing Research

| Price per box | Boxes sold |  |  |
|---------------|------------|--|--|
| \$2.40        | 38,320     |  |  |
| \$2.60        | 33,710     |  |  |
| \$2.80        | 28,280     |  |  |
| \$3.00        | 26,550     |  |  |
| \$3.20        | 25,530     |  |  |
| \$3.40        | 22,170     |  |  |
| \$3.60        | 18,260     |  |  |

|--|

From the Home Screen: Select 1: New Document Arrow down to 4: Add Lists & Spreadsheet

| 1:Add Calculator                                                                                                    | ि 🐴 🛛 |
|----------------------------------------------------------------------------------------------------|-------|
| 3:Add Geometry                                                                                                    |       |
|                                                                                                    |       |
| 6:Add Notes                                                                                                    |       |
| Press menu                                                                                                    |       |
| and and a destinant of the destinant of the destinant |       |
|                                                                                                    |       |
|                                                                                                    |       |
|                                                                                                    |       |

Arrow up to the top box labeled "A". Title the columns.

Note: Spaces are not allowed in the title. Use "price\_per\_box" rather than "price per box".

Enter the data in the appropriate columns.

| •  | 1.1     | *Uns              | aved 🗢 |   | 1 | X |
|----|---------|-------------------|--------|---|---|---|
| •  | Aporice | <sup>B</sup> sold | С      | D |   | 1 |
| =  |         |                   |        |   |   |   |
| 4  | 3       | 26550             |        |   |   | T |
| 5  | 3.2     | 25530             |        |   |   |   |
| 6  | 3.4     | 22170             |        |   |   |   |
| 7  | 3.6     | 18260             |        |   |   |   |
| 8  |         |                   |        |   |   |   |
| B8 |         |                   |        |   |   |   |

## Plot the points

Insert a new page for the scatterplot: Press **Doc** Arrow down to **4: Insert** Arrow down to **7: Data & Statistics** 

You should see a screen like this...

Order the points into a scatterplot: Move the arrow down to and click the center bottom of the screen ("Click to add variable")

#### Select price

Move the arrow over to and click the center of the left of the screen ("Click to add variable").

### Select sold

Your scatterplot should be complete and look like this...

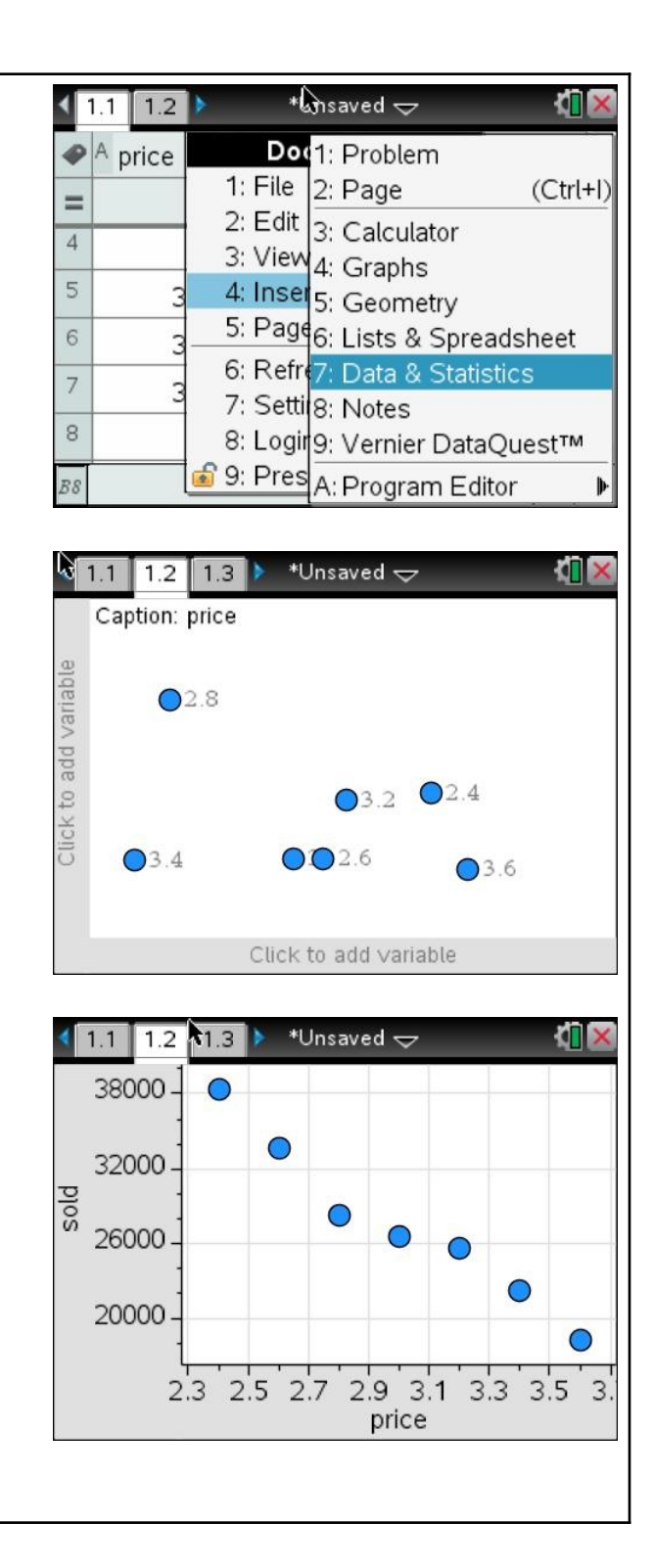

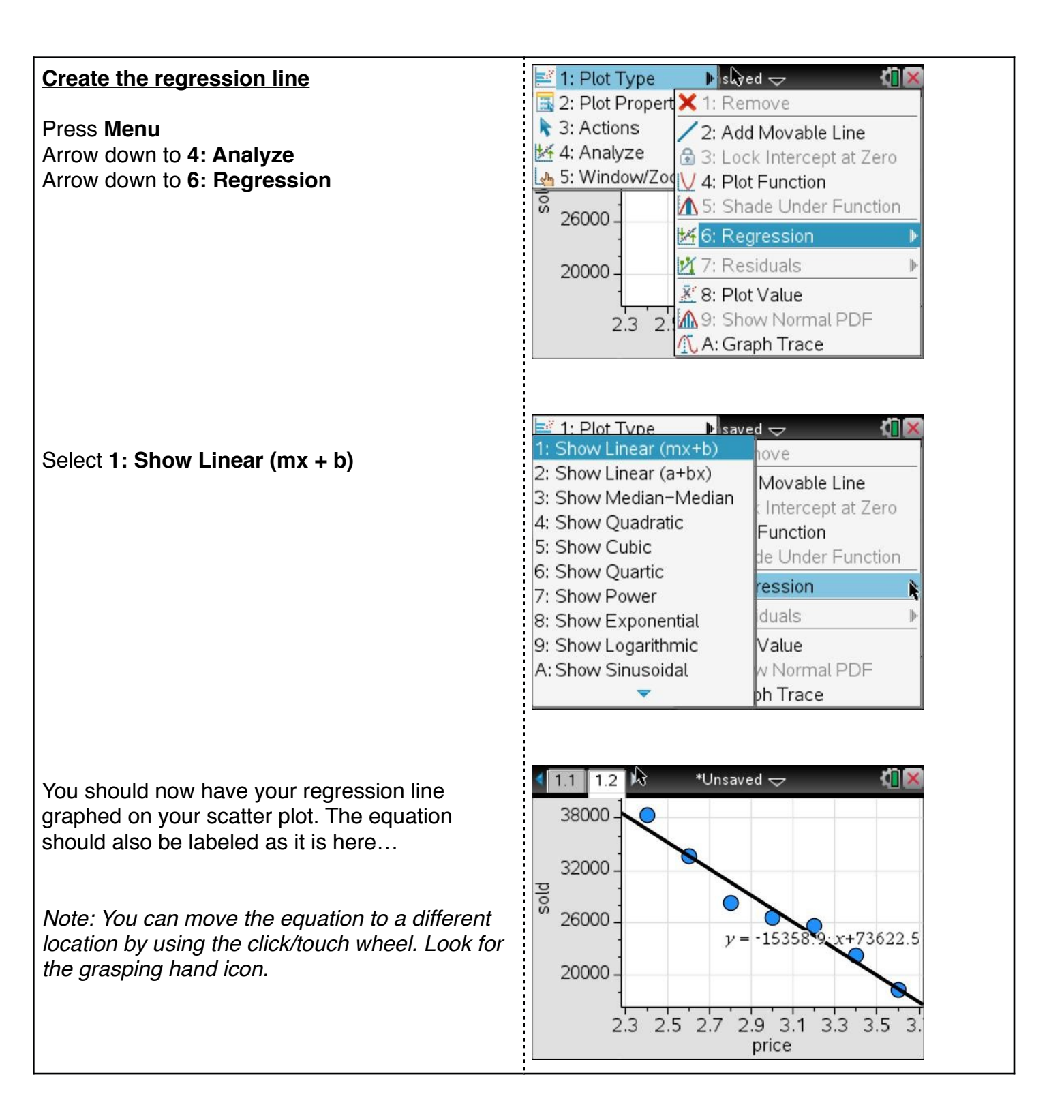